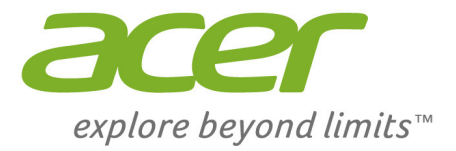

# Iconia One 7

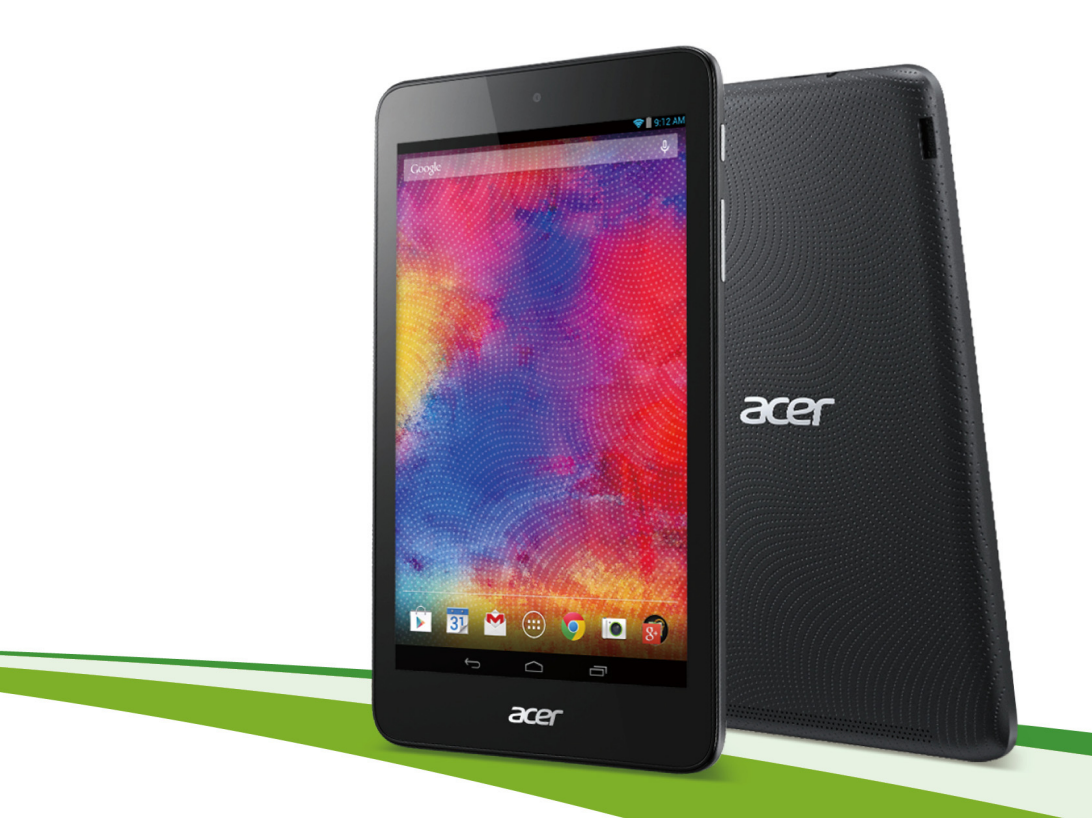

# Manual do Usuário

Manual do usuário Acer Iconia One 7 Abrange: B1-750 Número regulamentar do modelo (RMN): A1408 Esta revisão: outubro 2014

# Registre-se para obter um Acer ID e aproveite as vantagens

Abra o *Portal Acer* a partir da tela *Inicial* e registre-se para obter um Acer ID ou faça o login caso já possua um Acer ID.

#### Há três ótimas razões para se obter um Acer ID:

- · Build Your Own Cloud com o Acer BYOC.
- · Veja as ofertas e as informações de produtos mais recentes.
- · Registre seu dispositivo para o serviço de garantia.

Para obter mais informações, visite o site do Acer BYOC: www.acer.com/byoc-start

#### Importante

Este manual contém informações proprietárias que são protegidas por leis de direitos autorais. As informações contidas neste manual estão sujeitas a mudanças sem aviso prévio. As imagens fornecidas aqui são apenas para referência e podem conter informações ou recursos que não se aplicam ao seu computador. O Acer Group não será responsável por erros técnicos ou editoriais nem por omissões contidas neste manual.

| Acer Iconia One 7 |
|-------------------|
| Número do modelo: |
| Número de série:  |
| Data da compra:   |
| Local da compra:  |

| Conheça seu tablet<br>Recursos e funções<br>Desembalagem de seu tablet<br>Conheça seu tablet<br>Ligar pela primeira vez                     | <b>4</b><br>. 4<br>. 4<br>. 5<br>. 6 |
|----------------------------------------------------------------------------------------------------|--------------------------------------|
| Carregamento de seu tablet<br>Montagem do adaptador de energia                                                                              | <b>8</b><br>. 8                      |
| Uso do seu tablet<br>Uso da tela de toque<br>Tela inicial<br>O teclado virtual<br>Edição de texto<br>Desligamento do seu tablet             | <b>10</b><br>10<br>17<br>18<br>20    |
| Conexão de dispositivos ao seu tablet                                                                                                    | 21                                   |
| Conexao a uma fonte de alimentação<br>CA<br>Inserção de um cartão microSD<br>Transferência de arquivos entre o<br>tablet e um computador    | 21<br>21<br>21                       |
| Conexão a um dispositivo Bluetooth<br>Acessórios                                                                                            | 22<br>22<br>22                       |
| Acesso à Internet<br>Gerenciamento de conexões Wi-Fi<br>Navegação na Internet<br>Configuração do aplicativo de e-mail<br>Serviços do Google | <b>23</b><br>23<br>23<br>24<br>25    |

| <b>Reprodução de músicas</b><br>Reprodução de multimídia                                                                                                    | <b>29</b><br>29                         |
|----------------------------------------------------------------------------------------------------|-----------------------------------------|
| Gerenciamento de contatos e<br>pessoas                                                                                                    | 31                                      |
| Uso da câmera e da filmadora<br>Indicadores e ícones da câmera/<br>filmadora                                                                                        | <b>34</b>                               |
| Captura de foto<br>Captura de um vídeo                                                                                                    | 37<br>38                                |
| Acer Touch WakeApp<br>Como usar o Touch WakeApp                                                                                                    | <b>39</b><br>39                         |
| Configurações avançadas<br>Sem fio e redes<br>Dispositivo<br>Pessoal<br>Sistema<br>Atualização do sistema operacional do<br>seu tablet<br>Redefinição de seu tablet | <b>41</b><br>43<br>45<br>46<br>47<br>48 |
| Perguntas frequentes e solução de<br>problemas<br>Outras fontes de ajuda                                                                                            | <b>49</b><br>52                         |
| Especificações                                                                                                    | 53                                      |
| Contrato de licença de usuário final                                                                                                    | 56                                      |

# **CONHEÇA SEU TABLET**

## Recursos e funções

Seu novo tablet oferece excelentes recursos de entretenimento e multimídia, fáceis de usar. Você pode:

- · Conectar-se à Internet via Wi-Fi.
- Acessar seu e-mail em trânsito.
- Manter-se em contato com seus amigos através de seus Contatos e de aplicativos de redes sociais.

## Desembalagem de seu tablet

Seu novo tablet vem embalado em uma caixa protetora. Abra cuidadosamente a caixa e remova o conteúdo. Se qualquer um dos itens a seguir estiver faltando ou estiver danificado, entre em contato com o revendedor imediatamente:

- Tablet Acer Iconia
- · Configurações do produto e informações de segurança
- Cabo USB
- Carregador
- · Cartão de garantia

#### Observação

Antes de usar o seu tablet pela primeira vez, você deve carregá-lo por no mínimo 4 horas. Depois disso você pode recarregar a bateria conforme necessário.

## Conheça seu tablet

## Vistas

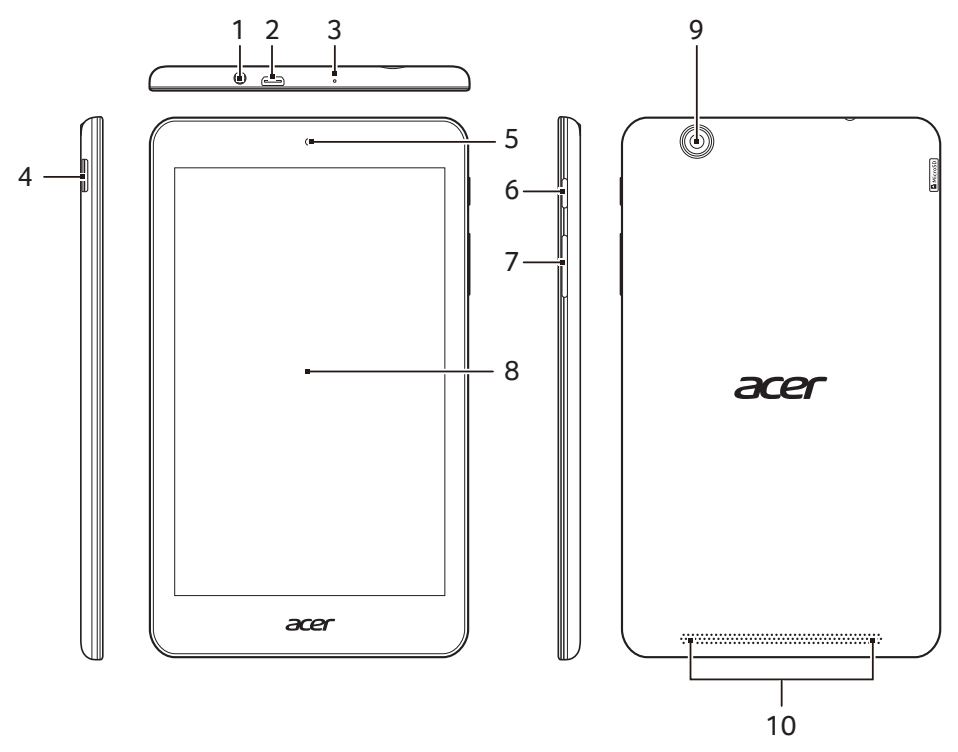

| No. | Item                                    | Descrição                                                                                                    |
|-----|-----------------------------------------|----------------------------------------------------------------------------------------------------|
| 1   | Conector do fone de<br>ouvido de 3,5 mm | Conecta-se aos fones de ouvido estéreo.                                                                                                    |
| 2   | Porta micro USB<br>(escrava)            | Conecta-se a um computador com um<br>cabo USB. Também funciona como uma<br>porta de carregamento para o adaptador<br>CA. Para obter mais informações,<br><b>consulte Carregamento de seu tablet</b><br><b>na página 8</b> . |
| 3   | Microfone                               | Recebe áudio para bate-papos com<br>vídeo e chamadas pela Internet.                                                                                                    |
| 4   | Slot do cartão<br>microSD               | Insira um cartão microSD no slot.                                                                                                    |

| No. | ltem                           | Descrição                                                                                                    |
|-----|--------------------------------|----------------------------------------------------------------------------------------------------|
| 5   | Câmera frontal                 | Uma câmera de 0,3 megapixels para bate-papo com vídeo e autorretratos.                                                                                                    |
| 6   | Botão liga/desliga             | Pressione longamente para ligar o tablet,<br>pressione rapidamente para ligar/<br>desligar a tela ou entrar no modo de<br>suspensão; pressione e segure para<br>desligar o tablet. |
| 7   | Tecla de controle de<br>volume | Aumenta e diminui o volume do tablet.                                                                                                    |
| 8   | Tela de toque                  | Tela sensível ao toque capacitiva de 8".                                                                                                    |
| 9   | Câmera traseira                | Câmera de 5 megapixels para fotos e<br>vídeo de alta resolução.                                                                                                    |
| 10  | Alto-falantes                  | Emissão de áudio.                                                                                                    |

## Ligar pela primeira vez

Para ligar seu tablet, pressione e segure o botão liga/desliga até ver o logotipo da Acer. Aguarde um momento para que o tablet reinicialize. O sistema fará algumas perguntas antes que você possa usar seu tablet.

Para iniciar, toque para selecionar seu idioma, depois toque na seta. Siga o restante das instruções conforme elas forem exibidas.

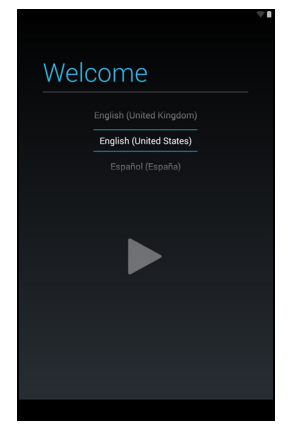

Se a tela do tablet desligar, ele entrou no modo de suspensão. Pressione rapidamente o botão liga/desliga para despertá-lo. Para obter mais informações, consulte Despertando seu tablet na página 19. Alternativamente, para religar seu tablet usando gestos, consulte Acer Touch WakeApp na página 39.

#### Entre ou crie uma conta Google

Se você tiver acesso à Internet, seu tablet permitirá que você sincronize informações com uma conta Google.

Durante o processo de inicialização, você pode criar ou entrar em uma conta que será usada para sincronizar sua lista de contatos, seus e-mails, calendários e outras informações. Se você ainda não tiver acesso à Internet ou não quiser usar esse recurso, toque em **Skip (Ignorar)**.

#### Importante

É necessário fazer login em sua Conta do Google para usar o Gmail, o Hangouts, o Google Calendar e outros aplicativos do Google, para fazer download dos aplicativos da Google Play, fazer backup de suas configurações aos servidores do Google e desfrutar de outros serviços do Google em seu tablet.

Caso queira restaurar as configurações existentes de outro aparelho com Android 2.0 (ou posterior) instalado, faça login em sua conta do Google durante a configuração. Se você esperar até a conclusão da configuração, suas configurações não serão restauradas.

Se você tiver várias contas Google como contas separadas para contatos pessoais e comerciais, poderá acessá-las e sincronizá-las na seção Configurações de conta. **Consulte Várias contas Google na página 46** 

# **CARREGAMENTO DE SEU TABLET**

## Montagem do adaptador de energia

Seu tablet traz incluso um dos dois tipos de adaptadores USB: tipo pino fixo, e tipo pino removível. Os dois tipos são descritos neste manual.

#### Tipo pino fixo

Os pinos e o corpo do adaptador de energia formam uma única peça sem necessidade de montagem. Basta deslizar a ponta mais larga do cabo USB para o corpo do adaptador de energia (ele só encaixa numa única direção). Não é possível remover ou trocar os pinos nesse tipo de adaptador.

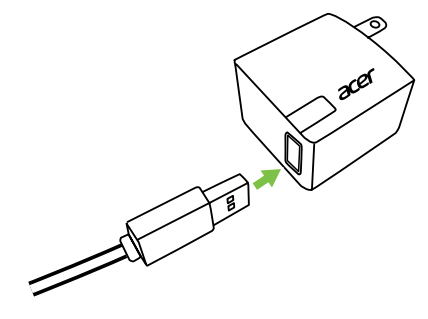

#### Tipo pino removível

Alinhe as setas na cabeça e no corpo do adaptador de energia. Insira a cabeça no corpo do adaptador de energia e gire a cabeça na direção da inscrição "CLOSE" impressa, até ouvir um clique. Basta deslizar a ponta mais larga do cabo USB para o corpo do adaptador de energia (ele só encaixa numa única direção).

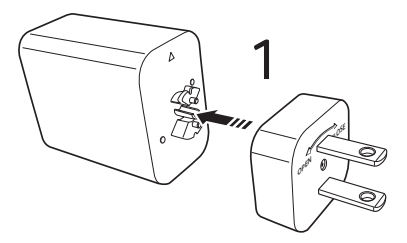

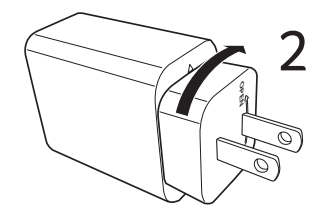

#### Conexão da energia

Acople o conector de energia em seu tablet e conecte o adaptador CA em qualquer tomada CA.

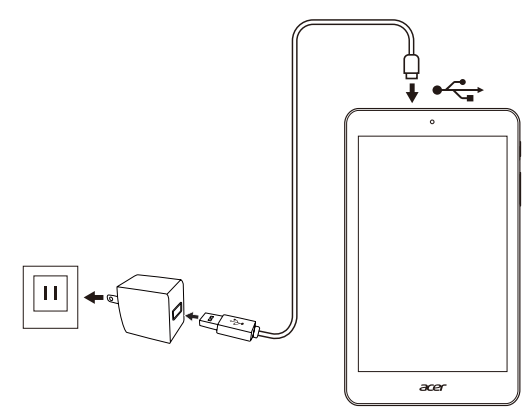

#### Aviso

Use somente um adaptador aprovado pela Acer para carregar o seu dispositivo.

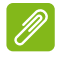

#### Ø Observação

É normal que a superfície do tablet fique quente durante o carregamento ou períodos longos de uso.

# USO DO SEU TABLET

## Uso da tela de toque

Seu tablet usa uma tela de toque para selecionar itens e inserir informações. Use seu dedo para tocar na tela.

Tocar: Toque na tela uma vez para abrir itens e selecionar opções.

**Arrastar**: Segure seu dedo sobre a tela e arraste para selecionar texto e imagens.

**Tocar e segurar**: Toque e segure um item para ver uma lista das ações disponíveis para aquele item. No menu pop-up que aparece, toque na ação que você deseja realizar.

**Scroll (Rolar)**: Para rolar a tela para cima ou para baixo, basta arrastar seu dedo para cima ou para baixo na tela na direção que deseja rolar.

## Tela inicial

Quando você liga seu tablet ou o desperta da economia de energia, ele exibe a tela Inicial. Essa tela dá acesso rápido a informações e controles simples com widgets ou aplicativos. Widgets exibem informações como hora e tempo ou fornecem controles adicionais e acesso direto a aplicativos. Alguns foram pré-instalados em seu tablet enquanto outros podem ser baixados da Google Play.

A tela Inicial já conta com alguns controles e informações úteis.

#### Observação

Os aplicativos incorporados diferem conforme a região e a configuração.

## Pesquisar

Para pesquisar aplicativos, arquivos ou para obter informações na Internet, toque no ícone do **Google** na parte superior.

Basta digitar o texto que deseja encontrar. Toque na seta ou na tecla Enter para pesquisar na Internet ou toque em uma das sugestões, aplicativos ou arquivos exibidos na lista. Para pesquisar aplicativos ou navegar na internet, é necessário estar conectado a uma rede sem fio. Consulte Acesso à Internet na página 23.

Você também pode escolher o que o Google Search pesquisa. Na pesquisa, toque no botão **Hide (Ocultar)** (substitui **Back (Voltar)**) para ocultar o teclado. Toque no ícone do **Menu** e em > **Settings** (Configurações) > **Tablet search (Pesquisar no tablet)**. Selecione os aplicativos nos quais o Google Search deve pesquisar.

#### Pesquisa por voz

Se a pesquisa por voz estiver disponível, toque no microfone e fale sua solicitação de pesquisa. **Consulte Pesquisa por voz na** página 26.

#### Navegação

Para navegar pelos menus e opções, três (ou mais) ícones são exibidos no canto inferior esquerdo.

| $\bigcirc$ | $\Box$ |         |
|------------|--------|---------|
| Voltar     | Início | Recente |

#### <u>Voltar</u>

Toque nesse ícone para ir para a página anterior ou subir um nível em um menu. Esse ícone pode ser substituído pelo ícone *hide (ocultar)* em certos casos (como quando o teclado ou lista de aplicativos recentes é exibido).

| $\langle$ |
|-----------|
| Ocultar   |

#### Início

Toque nesse ícone para ir diretamente para a tela Inicial.

#### Recente

Toque nesse ícone para ver os aplicativos abertos recentemente. Toque em um aplicativo para abri-lo ou toque em qualquer lugar da tela para voltar para a tela Inicial.

#### Tela Inicial estendida

A tela Inicial se estende para qualquer lado da tela Inicial, o que lhe dá mais espaço para adicionar widgets ou organizar atalhos. Para exibir a tela Inicial estendida, deslize seu dedo para a esquerda ou direita.

Há um total de cinco páginas disponíveis, duas à esquerda e duas à direita. Para alterar ou adicionar widgets em qualquer uma das telas, **consulte Personalização da tela Inicial na página 15**.

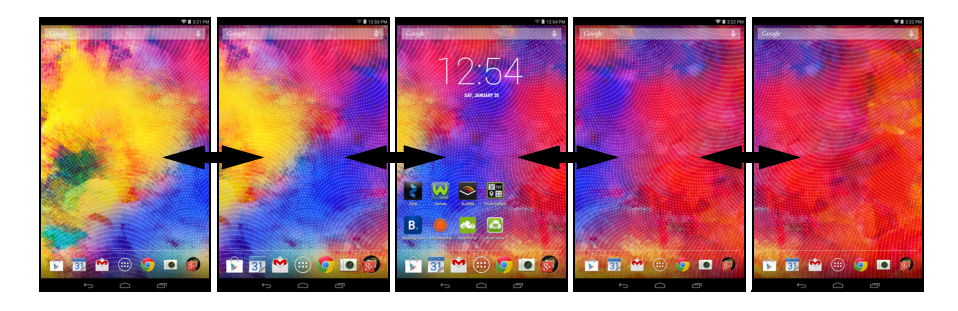

#### Menu de aplicativos

Para acessar o menu de aplicativos, toque em ...: no centro da base de aplicativos. O menu de aplicativos exibe aplicativos e widgets disponíveis em seu tablet.

Os aplicativos são exibidos em ordem alfabética. Deslize o dedo para a esquerda para ver mais aplicativos. Quando você estiver na última página dos aplicativos, deslize o dedo para a esquerda para ver os widgets disponíveis em seu tablet. **Consulte Personalização da tela Inicial na página 15**. 
APE
WOGITS

Image: Applied to applied to a

Toque no ícone **Play Store** para abrir o Google Play.

#### Adição de um aplicativo à tela Inicial

Toque e segure um ícone para adicionar um atalho à suas telas Iniciais. Quando você seleciona um ícone, é levado à tela Inicial. É possível arrastar o ícone selecionado para qualquer tela inicial estendida.

## Área de notificação e status

Os ícones de notificação e status são exibidos na parte superior da tela. O canto superior direito da tela exibe diversas informações, como a hora, o nível da bateria e as conexões. O canto superior esquerdo exibe ícones de eventos, como de recebimento de novas mensagens.

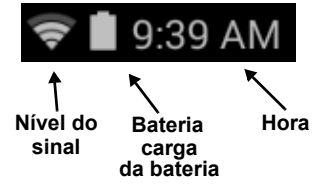

Deslize o dedo para baixo na parte superior esquerda da tela para exibir os detalhes de notificações, tais como os downloads atuais e os controles de mídia como "reproduzir/pausar" e "próxima faixa" quando a música estiver em reprodução. Deslize o dedo para baixo na parte superior direita da tela para exibir as *Quick Settings* (*Configurações rápidas*).

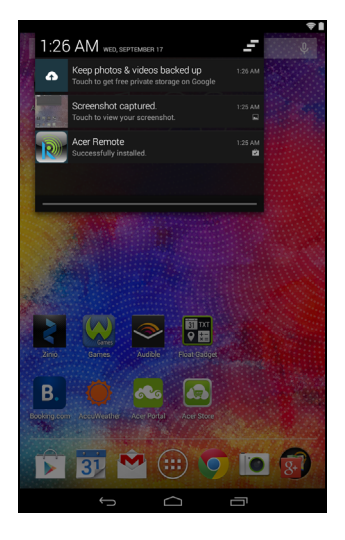

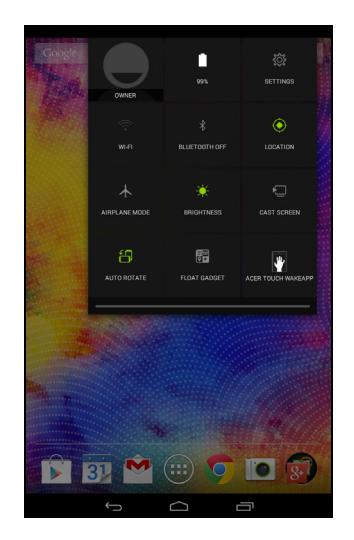

## Ícone das Configurações rápidas

## Observação

Muitos ícones de Configurações rápidas ficam verdes quando estão ativos.

| Icone | Nome          | Descrição                                                                                                    |
|-------|---------------|----------------------------------------------------------------------------------------------------|
|       | Bateria       | Exibe o nível atual da bateria. toque para exibir detalhes sobre o nível da bateria.                                                                                                    |
| Ś     | Configurações | Toque para exibir o menu de configurações de<br>seu dispositivo.                                                                                                    |
| •)))  | Wi-Fi         | Toque para ativar ou desativar o Wi-Fi (as ondas<br>indicam a potência do sinal). Pequenas setas<br>"para cima" e "para baixo" indicam transmissão e<br>recebimento de informações, respectivamente.<br>Toque e segure para exibir as configurações do<br>Wi-Fi.                                                                                |
| *     | Conexões      | Toque para ativar ou desativar o Bluetooth.<br>Toque e segure para exibir as configurações do<br>Bluetooth.                                                                                                    |
| •     | Localização   | Toque para ativar ou desativar os serviços de<br>localização de seu dispositivo. Toque e segure<br>para exibir as configurações dos serviços de<br>localização.                                                                                                    |
|       | Modo avião    | Toque para ativar ou desativar o modo avião.<br>Quando ele está ativado, todas as conexões sem<br>fio ficam desativadas.                                                                                                    |
| ÷.    | Brilho        | Toque para ajustar o brilho da tela (o botão está sempre verde).                                                                                                    |
|       | Tela Cast     | Toque para conectar e exibir uma lista de<br>dispositivos pré-emparelhados. Toque no<br>dispositivo adequado para conectar. Caso esteja<br>utilizando o dispositivo pela primeira vez, toque<br>em <b>Cast screen (Tela Cast)</b> e em <b>Settings</b><br><b>(Configurações)</b> . Toque e segure para exibir as<br>configurações do Bluetooth. |

| İcone                 | Nome                  | Descrição                                                          |
|-----------------------|-----------------------|--------------------------------------------------------------------|
| $\mathbf{b}$          | Rotação<br>automática | Toque para ativar ou desativar a rotação<br>automática da tela.    |
| <b>1</b> <sup>2</sup> | Touch WakeApp         | Toque para abrir o menu de configurações do<br>Acer Touch WakeApp. |

#### Personalização da tela Inicial

#### Observação

Se a bateria de seu dispositivo ficar muito quente, você será notificado e aconselhado a desligar o dispositivo. Se você não desligá-lo, ele desligará automaticamente.

Você pode personalizar sua tela Inicial adicionando ou removendo atalhos ou widgets de aplicativos e alterando o papel de parede.

#### Adição ou remoção de atalhos ou widgets

Para adicionar atalhos ou widgets, toque no ícone do *menu APP* (aplicativos) na parte central inferior da tela Inicial.

O menu *menu APP (aplicativos)* contém uma lista de atalhos para aplicativos que você pode arrastar para a tela Inicial.

Toque em **WIDGETS** para ver pequenos aplicativos e links (como atalhos personalizados, contatos ou favoritos) que você pode adicionar a uma tela Inicial. Widgets são aplicativos pequenos que exibem informações atualizadas constantemente ou atalhos rápidos para funções especiais ou aplicativos.

Para mover um aplicativo ou widget para a tela Inicial, toque e segure em um item até que seja selecionado. A tela Inicial se abrirá. Arraste o item para qualquer área livre da tela. Para visualizar informações sobre o aplicativo ou widget, arraste-o até o ícone da parte superior da tela.

Para mover o item para uma tela inicial diferente, arraste-o para o lado da tela; a tela Inicial mudará para a tela naquela direção. Solte o item quando estiver posicionado corretamente.

#### Remoção de um item da tela Inicial

Para remover um item da tela Inicial, toque e segure até que a opção Remove (Remover) apareça na parte K Remove superior da tela. Basta arrastar o item para a opção Remove (Remover).

### Alteração da imagem da tela Inicial

Toque e segure em qualquer espaço aberto na tela inicial. Aqui você pode escolher um pano de fundo para o dispositivo entre diversas seu opcões.

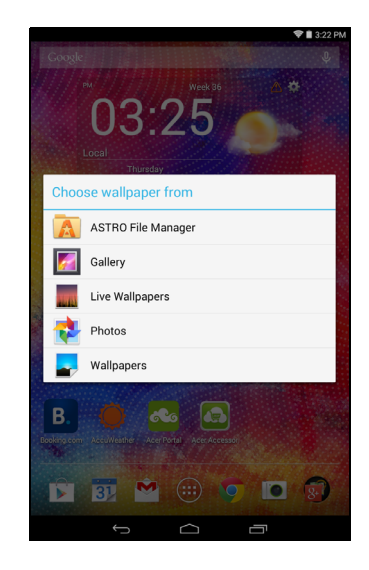

## O teclado virtual

Quando você toca em uma caixa de texto ou digita texto, aparece um teclado na tela. Basta tocar nas teclas para inserir texto.

| 🗢 🛢 3:28 PM                    |
|--------------------------------|
| acer ×                         |
|                                |
| acer computers R               |
| acer support                   |
| Home   Acer<br>www.acer.com.tw |
| Acer Office                    |
| Acer Accessories               |
| Acer Portal                    |
| Search Tablet                  |
|                                |
| Get Google Now ×               |
| qwertyuiop43                   |
| asdfghjkl 🔍                    |
| ->> z x c v b n m ! ? ->>      |
| nna 🛊 / 🛛 , . 😌                |
|                                |

#### Observação

O layout do teclado varia ligeiramente, dependendo do aplicativo e das informações necessárias.

Toque no botão **?123** para ver números e caracteres especiais, e depois toque na tecla ~ [ < para ver mais opções. Toque e segure uma tecla para selecionar caracteres alternativos (se disponíveis para aquela tecla), como letras com acentos ou símbolos relacionados.

## Alteração das configurações do teclado do Google

Para usar um idioma de teclado diferente ou alterar as configurações, toque no ícone da **Engrenagem**, em seguida selecione **Input languages (Idiomas de entrada)** ou **Google keyboard settings (Configurações do teclado Google)**. Essas configurações incluem a correção automática e sons do teclado.

## Texto preditivo ou correção automática

O teclado Google pode fornecer entrada de texto preditivo. Conforme você digita as letras de uma palavra, é exibida uma seleção de palavras acima do texto que continuam a sequência de letras digitadas ou que são muito parecidas, o que permite erros. A lista de palavras muda depois de cada pressionamento de tecla. Se a palavra de que você precisa for exibida, toque nela para inseri-la em seu texto.

Para ligar ou desligar o texto preditivo com o teclado Google, toque no ícone da Engrenagem e depois em Google keyboard settings (Configurações do teclado Google). Toque em Auto correction (Correção automática) ou Show correction suggestions (Mostrar sugestões de correção) e selecione uma das opções.

## Edição de texto

Você pode selecionar e editar textos em certos aplicativos, como o texto digitado em campos de texto. O texto selecionado pode ser cortado ou copiado e posteriormente colado no mesmo aplicativo ou em um aplicativo diferente.

#### Observação

Alguns aplicativos podem não suportar a seleção de texto ou suportá-la apenas em certas áreas. Outros aplicativos podem oferecer comandos especializados para selecionar texto.

### Seleção de texto

Para selecionar o texto que você deseja cortar, copiar, excluir ou substituir:

- 1. Toque no texto que você deseja selecionar. Se for possível selecionar esse texto, um cursor é inserido abaixo dele.
- Toque e segure o texto ou palavra que deseja selecionar. O texto selecionado é destacado, com uma guia em cada extremidade da seleção.

- 3. Arraste qualquer uma das guias para expandir ou reduzir a quantidade de texto selecionado ou toque em **SELECT ALL** (SELECIONAR TUDO).
- 4. Para recortar ou copiar o texto, toque no botão CUT (RECORTAR) ou COPY (COPIAR).

#### Inserção de texto

Para digitar novo texto ou adicionar texto que você copiou:

- Toque na posição em que deseja inserir texto. Se for possível selecionar esse texto, um cursor é inserido abaixo dele. Para editar uma palavra, toque duas vezes na palavra. Em ambos os casos, se você copiou um texto anteriormente, um botão PASTE (COLAR) é exibido.
- 2. Se o cursor não estiver na posição desejada, basta arrastá-lo até a posição correta.

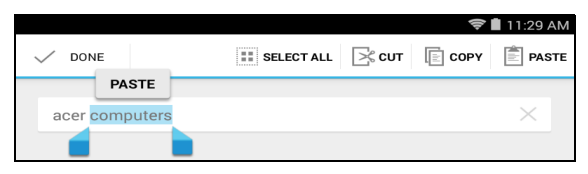

3. Modifique o texto digitando ou excluindo o texto, ou ainda tocando no botão PASTE (COLAR).

#### Despertando seu tablet

Se a tela estiver desligada e o tablet não reagir a nenhum toque na tela, ele foi bloqueado e está no modo de suspensão.

Para despertar seu tablet, pressione o botão liga/desliga. Seu tablet exibirá a tela de bloqueio. Para desbloquear a tela, pressione o botão de bloqueio e siga o bloqueio até o lado direito do círculo.

Alternativamente, para religar seu tablet usando gestos, consulte Acer Touch WakeApp na página 39.

#### Opções de segurança

Para obter segurança adicional, você pode definir um código ou número que deve ser digitado para acessar o tablet como um padrão de desbloqueio (um conjunto de pontos que devem ser tocados na ordem correta). Abra a tela inicial e toque em APPs (Aplicativos) > Settings (Configurações) > Security (Segurança) > Screen lock (Bloqueio de tela). Se você esquecer seu padrão de desbloqueio, consulte Padrão de desbloqueio na página 51.

## Desligamento do seu tablet

Se você não for usar seu tablet por um longo período, desligue-o para economizar bateria. Para desligar seu tablet (mesmo quando bloqueado), pressione e segure o botão liga/desliga por um segundo. Toque em **Desligar** e confirme o desligamento. Para forçar o desligamento, pressione e segure o botão liga/desliga até o tablet ser desligado (após cerca de quatro segundos).

# CONEXÃO DE DISPOSITIVOS AO SEU TABLET

## Conexão a uma fonte de alimentação CA

Consulte Carregamento de seu tablet na página 8.

## Inserção de um cartão microSD

Você pode instalar um cartão microSD para aumentar o espaço de armazenamento de seu dispositivo. Certifique-se de que o cartão microSD esteja inserido totalmente no slot do cartão.

# Observação

Seu tablet suporta apenas cartões microSD que usam o sistema de arquivos FAT ou FAT32.

Verifique a capacidade do cartão na seção External SD card (Cartão SD externo) em APPS (APLICATIVOS) > Settings (Configurações) > Storage (Armazenamento).

# Transferência de arquivos entre o tablet e um computador

Seu tablet e seus dispositivos de armazenamento conectados podem ser acessados de um computador com uma conexão USB.

# Conexão a um computador como um dispositivo de armazenamento USB

Caso deseje transferir as informações entre o seu tablet e o seu computador (tanto o cartão microSD no seu dispositivo ou a memória interna do dispositivo), você pode conectar seu dispositivo ao PC utilizando o cabo USB fornecido.

1. Conecte o cabo USB no conector micro USB do seu dispositivo.

2. Ligue o conector do cliente USB em uma porta USB disponível no seu computador.

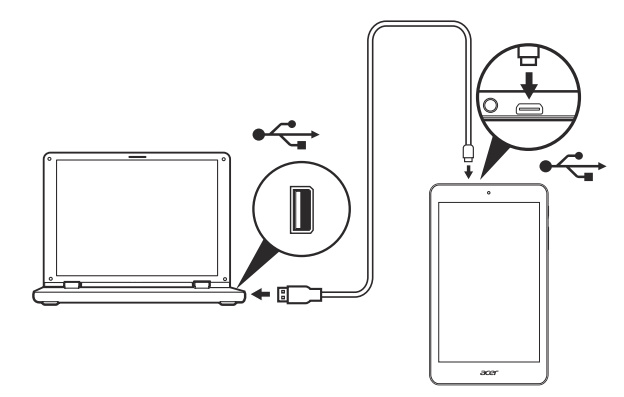

3. Deslize com o dedo para baixo a notificação superior esquerda e toque em Connected as a media device (Conectado como um dispositivo de mídia) para escolher se deseja conectar como Media device (MTP) (a opção padrão) ou Camera (PTP).

Seu dispositivo ficará disponível como uma unidade no gerenciador de arquivos do seu computador.

## Conexão a um dispositivo Bluetooth

Apenas fones de ouvido estéreo A2DP (apenas reprodução, sem microfone) são suportados. Verifique a existência de atualizações do software do tablet que podem adicionar suporte para dispositivos Bluetooth adicionais.

Para acessar as configurações do Bluetooth, toque em APPS (APLICATIVOS) > Settings (Configurações), depois, em WIRELESS & NETWORKS (SEM FIO E REDES), toque em Bluetooth.

Ligue o Bluetooth e toque em **Search for devices (Pesquisar dispositivos)** para verificar os dispositivos próximos.

## Acessórios

Para obter uma lista completa de acessórios, acesse store.acer.com.

# Acesso à Internet

## Gerenciamento de conexões Wi-Fi

Se você não se conectou a uma rede Wi-Fi quando ligou seu tablet pela primeira vez ou quiser se conectar a uma rede nova, toque em **APPs (APLICATIVOS) > Settings (Configurações) > Wi-Fi** para gerenciar as configurações de sua conexão. Você também pode deslizar o dedo para baixo a partir do menu superior direito da tela e tocar no botão Wi-Fi para ligar e desligar a conexão de Wi-Fi.

Se o Wi-Fi não estiver ligado, toque **ON (LIGAR)** no interruptor Wi-Fi e aguarde o tablet detectar as redes próximas. Toque no nome de sua rede e digite uma senha de segurança, se necessário.

## Navegação na Internet

Para navegar pela Internet com seu tablet, é necessário estar conectado a uma rede com uma conexão com a Internet.

#### Uso do navegador

Para iniciar a navegação, toque no ícone **Chrome** na tela Inicial ou abra o menu de aplicativos e selecione **Chrome.** Para digitar um endereço de um site, toque na caixa de endereços na parte superior da página. Digite o endereço usando o teclado e toque em **Go (Ir)**.

Para ver os favoritos, ajuste as configurações do navegador e execute outras tarefas, toque no ícone **Menu** 

O Chrome permite que você abra várias guias. Quando a página abrir, toque no pequeno botão

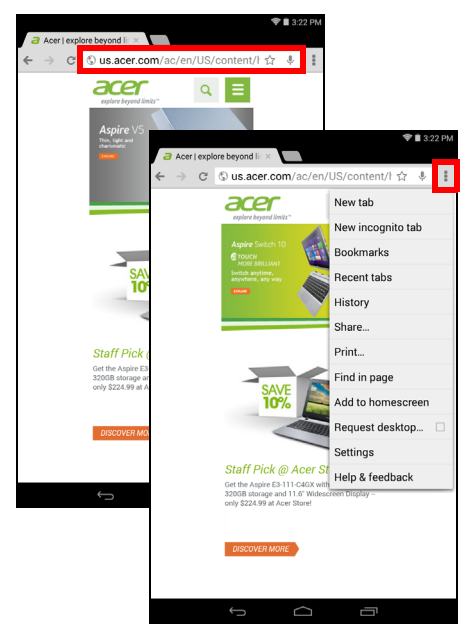

**New tab (Nova guia)**. Basta tocar em uma das guias abertas na parte superior da tela para mudar as páginas.

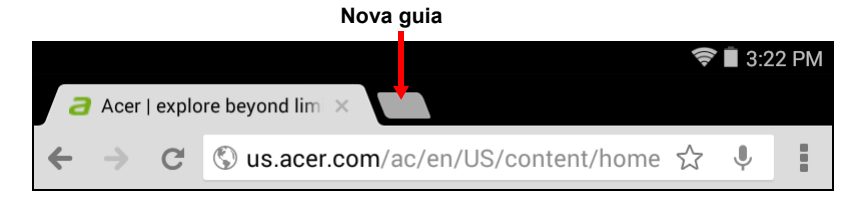

## Configuração do aplicativo de e-mail

O aplicativo de e-mail permite que você acesse e-mails dos provedores de e-mail mais populares. A maioria das contas pode ser configurada em duas etapas. Abra o menu de aplicativos e depois toque em **E-mail** para começar a configurar seu acesso a e-mail.

Insira seu e-mail e sua senha e toque em **Manual setup** (Configuração manual) para inserir os parâmetros manualmente, ou simplesmente toque em **Next (Próximo)** para finalizar o processo de configuração.

O recurso da caixa de entrada combinada de seu tablet permite que você exiba e-mails de várias contas em uma única caixa de entrada.

## Serviços do Google

#### Observação

Os aplicativos podem não estar disponíveis em todos os países e regiões. Você deve ativar uma conta do Google antes de utilizar os serviços do Google. Na primeira vez que você acessar os serviços do Google, é necessário ler e aceitar os Termos de serviço.

O conteúdo e o projeto da Google Play variam de acordo com a região. Por exemplo, em algumas regiões, também é possível procurar e comprar filmes, livros, revistas ou músicas. As atualizações podem adicionar novas categorias ou mudar o modo de navegar na Google Play a qualquer momento.

## Configuração do seu e-mail do Google

1. Certifique-se de que seu tablet esteja conectado à Internet.

2. No menu de aplicativos, toque em Gmail.

Se você não digitou um endereço de conta e senha do Gmail quando ligou o tablet pela primeira vez, siga as instruções.

#### Redação de um e-mail

- 1. Certifique-se de que seu tablet esteja conectado à Internet.
- 2. Abra o menu de aplicativos e toque em **Gmail**.
- 3. Toque em 📉
- 4. Digite o e-mail do destinatário, o assunto e a mensagem.
- 5. Ao terminar de redigir sua mensagem, toque em **Send** (Enviar).

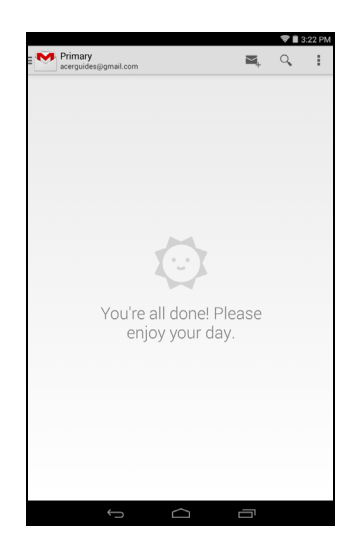

## Pesquisa por voz

#### Observação

A pesquisa por voz está disponível apenas em algumas regiões.

Com ações de voz você pode enviar e-mails, encontrar direções para locais, pesquisar na Internet e até mesmo enviar uma nota para você mesmo usando sua própria voz. No Chrome, toque no ícone do microfone na barra de endereço para fazer buscas por voz. Quando a solicitação **Speak now (Falar agora)** for exibida, indique seu comando ou consulta.

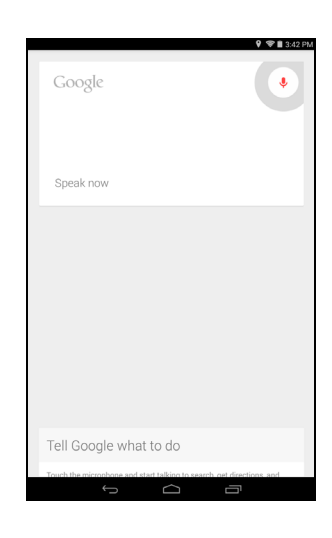

### **Play Store**

Toque em **Play Store** na tela inicial ou no menu de aplicativos para abrir a *Google Play*. Aqui você pode obter vários programas e aplicativos complementares para aprimorar a funcionalidade de seu tablet.

Você pode pesquisar o Google Play por categoria ou tocar no ícone pesquisar para pesquisar um aplicativo específico.

Para melhorar a experiência do usuário, aconselhamos não baixar aplicativos que usam elementos gráficos em 3D.

Quando tiver selecionado um aplicativo, toque no botão **Install** (**Instalar**) para baixar e instalar o aplicativo. Você será informado de quais serviços (informações de contato, acesso sem fio, GPS, etc.) o aplicativo precisa acessar para funcionar corretamente. Se nenhum desses serviços parecer não usual, toque em **Accept & download** (**Aceitar e baixar**) para prosseguir com a instalação.

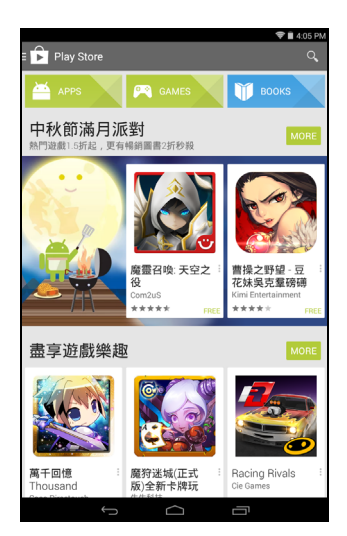

Você pode acompanhar o andamento do download da página do aplicativo e da área de notificações do tablet.

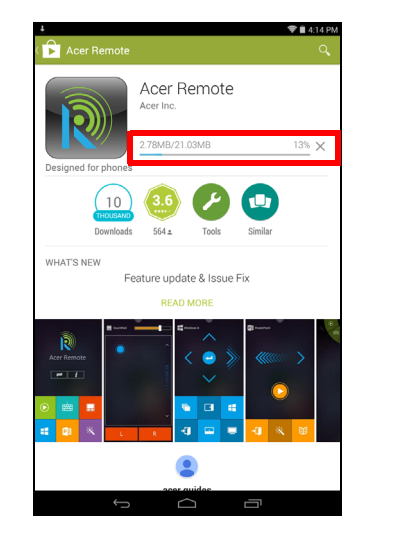

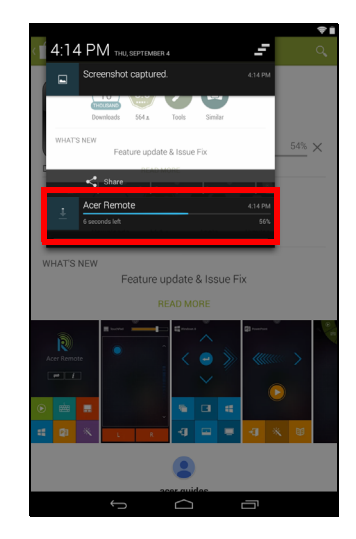

#### Importante

Alguns aplicativos podem exigir o pagamento antes que você possa baixá-los. Você precisará ter uma conta Google Wallet para pagar por esses aplicativos.

#### Utilizando aplicativos baixados

Depois de baixar e instalar um aplicativo, você poderá encontrá-lo nas seções **APPs (APLICATIVOS)** ou **WIDGETS** do menu de aplicativos.

Algumas aplicações também fornecem tanto um aplicativo como um widget, ou fornecem apenas um widget (sem ícone de aplicativo). **Consulte Personalização da tela Inicial na página 15**.

#### Desinstalando aplicativos baixados

Uma vez que você tenha baixado e instalado um aplicativo, você pode desinstalar o aplicativo em **APPs (APLICATIVOS)** > **Settings (Configurações)** > **Apps (Aplicativos)**, selecionar o aplicativo que deseja desinstalar e tocar em **Uninstall (Desinstalar)**. You also may uninstall the downloaded app by tapping and holding it and dragging it to **Uninstall** at the top of the screen. Dragging an APP icon to *Remove* on the Home screen only deletes the shortcut.

## **Google Hangouts**

Toque em **Hangouts** no menu de aplicativos para abrir o Google Hangouts. Aqui você vê uma lista de seus contatos conectados aos serviços do Google Hangouts. Toque em um contato para abrir uma sessão de bate-papo. Após ter se conectado, você pode abrir uma sessão de batepapo com vídeo.

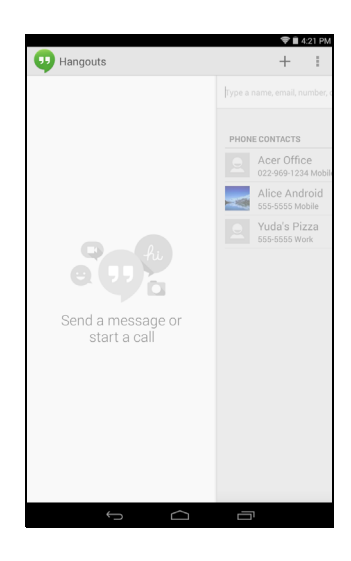

# **R**EPRODUÇÃO DE MÚSICAS

## Reprodução de multimídia

Seu tablet vem com vários programas que você pode usar para apreciar conteúdo multimídia.

#### Observação

As opções disponíveis da Google Play Music variam de acordo com a região. Por exemplo, em algumas regiões, a Google Play Music pode servir como armazenamento em nuvem para sua coleção pessoal de música e torná-la disponível em todos os seus dispositivos. Atualizações podem modificar a forma de navegação desses aplicativos de mídia a qualquer momento.

## Reproduzir música

Use **Play Music (Reproduzir música)** para ouvir música e outros arquivos de áudio baixados ou copiados de seu computador, unidade USB, dispositivo de armazenamento em massa, etc.

Toque em **APPs (APLICATIVOS)** > **Play Music (Reproduzir música)** para abrir o aplicativo.

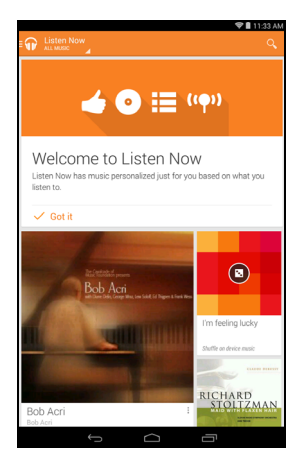

Deslize o dedo no lado esquerdo para exibir uma lista de vistas, como Listen Now (Escutar agora), My Library (Minha biblioteca) e Playlists (Listas de reprodução). A lista suspensa *Listen Now (Escutar agora)* no canto superior esquerdo se mantém a mesma em todas as vistas. Selecionar "All music" (Todas as músicas) exibe todas as músicas que você possui no tablet e na nuvem (se houver serviço de nuvem disponível em sua área). Selecionar "On device" (No dispositivo) exibe apenas as músicas que você possui no tablet.

As configurações gerais também podem ser acessadas deslizando a tela desde o lado direito e tocando em **Settings (Configurações)**. Álbuns e faixas individuais possuem seus próprios botões de Menu, cada um com seu conjunto específico de opções.

É possível voltar à página Inicial durante a reprodução de uma música. A faixa atual e as funções básicas de controle de música aparecem na área de notificação. Consulte Área de notificação e status na página 13.

## GERENCIAMENTO DE CONTATOS E PESSOAS

Seu tablet conta com um catálogo de endereços que permite que você salve seus contatos na memória interna ou em sua conta do Google.

Toque em **People (Contatos)** no menu do aplicativo para ver seus contatos.

Se você não tiver nenhum contato armazenado em seu tablet, poderá fazer a sincronização com os contatos de sua conta Google, importar contatos de um arquivo de dados de contatos (vCard ou csv) ou adicionar um contato novo.

Se você ativou uma conta Google que inclui contatos, eles serão sincronizados automaticamente. Consulte Sincronização na página 45.

#### Importação de contatos

Toque no botão Menu e selecione Import/export (Importar/ Exportar). Toque na opção que indica onde seus contatos estão armazenados. Quando os contatos forem encontrados, confirme a importação dos contatos para um grupo novo.

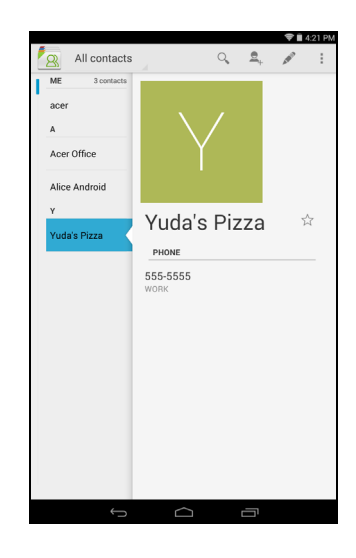

## Adição de um novo contato

Toque em para adicionar um novo contato. Se você tiver várias contas, o sistema perguntará qual conta você deseja usar para armazenar o contato. O contato será sincronizado com aquela conta.

Agora você pode editar o novo contato.

A quantidade de informações que você pode armazenar para um contato em seu SIM será limitada ao Telefone Nome. е E-mail.  $\cap$ armazenamento de contatos em sua lista de contatos do Google ou no Tablet permitirão que você armazene informações adicionais como. Endereço, Eventos, Grupos, Notas, Apelido, Site, Relacionamento, etc.

## Edição de um contato

Se abriu um contato novo, você poderá digitar informações sobre ele. Para modificar um contato existente, a partir da tela principal, selecione o contato na lista à esquerda. Em sequida. toque em Agora simplesmente toque em uma caixa e digite as informações adequadas ou toque em Add another field (Adicionar outro campo) para digitar as informações adicionais.

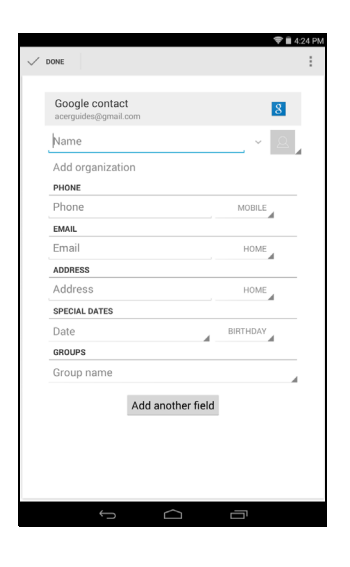

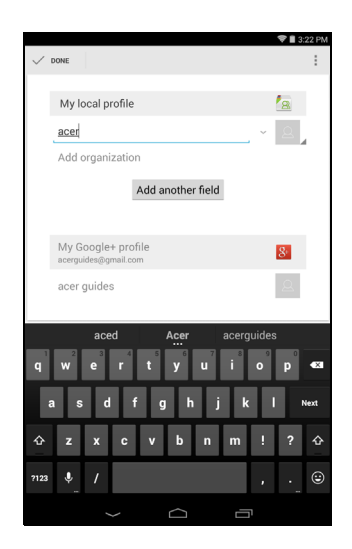

#### Observação

Configure cada número de telefone para coincidir com o tipo de rede, pois isso pode determinar algumas funções, isto é, certos aplicativos reconhecem apenas números de "Celulares" pois exigem uma função disponível apenas em redes móveis.

#### Edição de um contato em seu computador

Se você sincronizou seus contatos e sua conta Google, você pode usar seu computador para acessar e editar sua lista de contatos. Abra o navegador em seu computador e acesse **contacts.google.com**. Entre em sua conta e selecione e edite os contatos da lista; da próxima vez que seu tablet fizer uma sincronização com seu computador, essas alterações também serão realizadas na lista de contatos do tablet.

#### **Importante**

Faça backup de seus contatos antes de fazer qualquer alteração. Toque no botão *Menu* e selecione Import/Export (Importar/Exportar). Você pode Exportar sua lista de contatos para a memória interna de seu tablet ou para outras opções, dependendo dos aplicativos instalados.

# USO DA CÂMERA E DA FILMADORA

Seu tablet conta com duas câmeras, sendo uma frontal e uma traseira. Esta seção lhe mostrará todas as etapas para tirar fotos e capturar vídeos com seu tablet.

#### Observação

É recomendável que você insira um cartão microSD no slot apropriado antes de usar a câmera.

Somente será possível salvar fotos e vídeos na memória interna ou em um cartão microSD. Não é possível usar um dispositivo de armazenamento externo USB.

Para ativar a câmera ou a filmadora, abra o menu de aplicativos e toque em **Camera (Câmera)**.

## Indicadores e ícones da câmera/filmadora

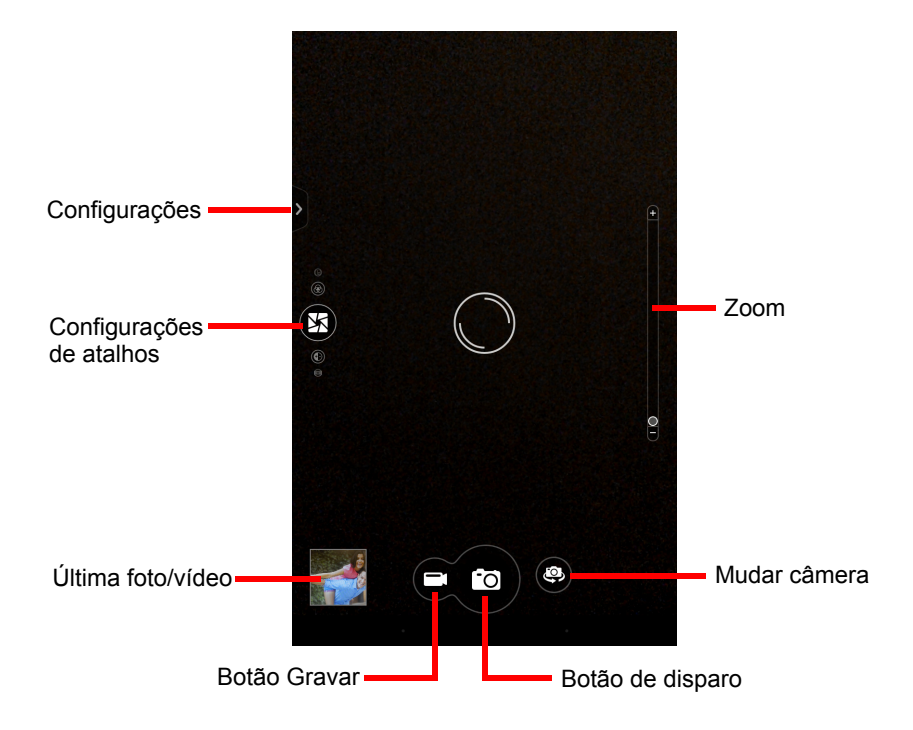

Na janela da câmera, toque na guia **Configurações** para exibir as configurações *Camera (Câmera), Camcorder (Filmadora)* e *General (Geral)*. Toque no botão **Record (Gravar)** e a câmera começará a filmar imediatamente. Durante a gravação, não é possível acessar as configurações da câmera/filmadora. Aperte o botão vermelho **Stop recording (Parar gravação)** para parar de gravar.

- Local: Defina se o local (do GPS) está armazenado nas informações da imagem. Um ícone de satélite aparece na tela quando ativo.
- Local: Defina se o local (do GPS) está armazenado nas informações da imagem. Um ícone de satélite aparece na tela quando ativo.

## Menus de configurações

#### Observação

Algumas das configurações a seguir não estão disponíveis na câmera frontal.

Geral

- Flash: Define o flash da câmera como Automatic (Automático), On (Ligado) ou Off (Desligado).
- Armazenamento: Armazenamento interno ou cartão SD
- Local: Defina se o local (do GPS) está armazenado nas informações da imagem. Um ícone de satélite aparece na tela quando ativo.
- Grid (Grade): Liga e desliga a grade.
- **Tutorial**: Exibe o tutorial da câmera.
- Reset to default (Restaurar padrão): Restaura a câmera às configurações de fábrica.

#### Câmera

Você pode ajustar os seguintes itens:

 Picture Collage (Colagem de imagens): Crie recordações exclusivas e divertidas com o aplicativo de colagem de imagens da Acer. Misture e combine efeitos de imagem, valores de exposição e quadros de colagem.

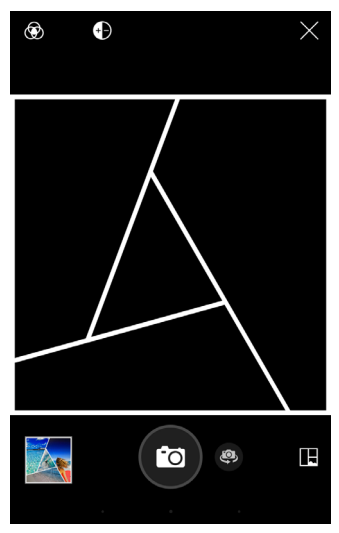

• Capture Mode (Modo de captura): Escolha diferentes modos de captura de imagens em situações específicas.

| Normal           | HDR                     |
|------------------|-------------------------|
| Captura contínua | Captura de apresentação |
|                  |                         |

Panorama

 Scenes (Cenas): Ajuste os parâmetros de fotos em um ambiente específico.

| Nenhum | Paisagem        |
|--------|-----------------|
| Noite  | Retrato noturno |

Esportes

• Effect (Efeito): Aplica um efeito de cor à imagem.

| Nenhum   | Monocromático |
|----------|---------------|
| Negativo | Sépia         |

• White Balance (Balanço de branco): Compensação para diferentes ambientes de iluminação.

| Auto          | Luz do dia           |
|---------------|----------------------|
| Nublado       | Lâmpada fluorescente |
| Incondosconto |                      |

Incandescente

- **Timer (Temporizador)**: Define o temporizador como Off (Desligado), 3, 5, 10 ou 15 segundos.
- EV (Valor de Exposição): Super ou subexpõe a imagem.
- **ISO**: Ajusta o valor de ISO.
- Metering Modes (Modos de medição): Escolha como a câmera administra a exposição. As opções incluem *Auto (Automático), Spot (Pontual)* ou *Center (Centralizado).*
- Ajuste de imagem: Ajusta Brightness (Brilho), Contrast (Contraste), Saturation (Saturação) e Sharpness (Nitidez) da imagem.
- Scale (Escala): Escolha a proporção das imagens, 16:9, 4:3 ou 1:1.
- **Resolution (Resolução)**: Escolha a resolução da imagem, 4M (2560 x 1440), 2M (2048 x 1152) ou 1M (1600 x 900).
- Touch Shutter (Disparo por toque): Para ligar ou desligar o disparo por toque.

#### Filmadora

É possível ajustar os seguintes itens:

- **Record Mode (Modo de gravação)**: Escolha gravar em câmera lenta em 2*x* ou 3*x*, ou fazer um vídeo de tempo transcorrido em 1, 2, 5 ou 10 segundos.
- Mute Video (Desativar áudio do vídeo): Para ligar ou desligar o áudio do vídeo.
- **Resolution (Resolução)**: Escolha a resolução do vídeo, *SD 480p* ou *HD 720p*.

## Captura de foto

- 1. Certifique-se de que as opções descritas acima estejam ajustadas conforme sua preferência.
- 2. Enquadre seu assunto e deixe o tablet firme.

3. Aproxime ou afaste a imagem usando o controle deslizante do zoom.

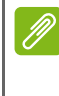

#### Observação

Ao usar o zoom, a imagem na tela não representa a qualidade da imagem final.

4. Toque em 🔯 para tirar uma foto.

## Captura de um vídeo

- 1. Certifique-se de que as opções descritas acima estejam ajustadas conforme sua preferência.
- 2. Enquadre seu assunto, mantenha o tablet firme e amplie ou reduza conforme necessário.
- 3. Toque em 🖃 para começar a gravar.
- 4. Toque em 📕 para parar de gravar.

#### Formatos suportados

Consulte Formatos suportados: na página 53.

### Exibição de fotos e vídeos

Depois de tirar sua foto ou vídeo, ele é salvo automaticamente, normalmente na memória interna. Você pode visualizá-los tocando na miniatura no canto da tela. Como alternativa, abra o menu de aplicativos e toque em **Gallery (Galeria)**, depois em **Camera (Câmera)**. Selecione a foto ou vídeo que deseja exibir (os vídeos são marcados com um pequeno símbolo de reprodução). Na Galeria, você pode compartilhar o arquivo usando vários serviços, e editar a imagem a partir de várias opções. Toque em Si para ver quais opções de compartilhamento estão disponíveis para o arquivo ou toque no ícone do menu para exibir as opções de edição de imagem.

# ACER TOUCH WAKEAPP

O Touch WakeApp é um aplicativo de conveniência que permite despertar facilmente o seu tablet e iniciar um aplicativo específico usando gestos simples.

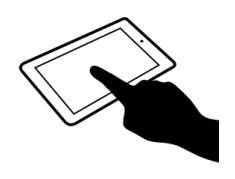

Gesto de toque duplo

## Como usar o Touch WakeApp

## Habilitar gestos do Touch WakeApp

- 1. Puxe para baixo a área de notificações do canto direito e toque no ícone Settings (Configurações).
- 2. Toque em **Acer Touch WakeApp** para ver *GESTURE CONFIGURATION (CONFIGURAÇÃO DE GESTOS).*
- 3. Deslize para **ON** para ativar o item desejado.
- 4. Toque e segure o item que você habilitou para abrir uma lista de aplicativos que podem ser automaticamente iniciados após despertar o tablet.
- 5. Selecione seu aplicativo e toque em **OK**.

Como alternativa, você pode tocar em Apps (Aplicativos) > Settings (Configurações) > Acer Touch WakeApp.

#### Observação

Se houver várias contas de usuário no seu tablet, a função "Application Shortcuts" (Atalhos de Aplicativos) estará disponível somente na conta do Administrador. Todos os outros usuários poderão somente despertar o sistema na tela inicial.

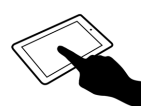

## Gesto de toque duplo

Dê dois toques de dedo na tela para despertar o tablet e iniciar o aplicativo atribuído.

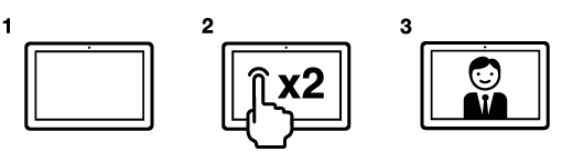

## Se o tablet estiver bloqueado...

Caso o seu tablet esteja bloqueado, por exemplo através de PIN, reconhecimento facial ou padrão, você deverá fazer a ação de desbloqueio depois de usar qualquer um dos gestos. Quando o tablet for desbloqueado, a tela será girada conforme necessário e o aplicativo atribuído ao gesto será inicializado.

# **C**ONFIGURAÇÕES AVANÇADAS

Para acessar **Settings (Configurações)**, abra o menu do aplicativo e toque em **Settings (Configurações)**.

|       |                                | 🗢 🛢 4:33 PM |
|-------|--------------------------------|-------------|
| <br>0 | Settings                       |             |
| WIR   | ELESS & NETWORKS               |             |
| (((•  | Wi-Fi                          | ON          |
|       | Bluetooth                      | OFF         |
| O     | Data usage                     |             |
|       | More                           |             |
| DE\   | ICE                            |             |
|       | Sound                          |             |
| ٢     | Display                        |             |
| 8     | Storage                        |             |
|       | Battery                        |             |
| ø     | Apps                           |             |
| 2     | Users                          |             |
| đ     | Intel <sup>®</sup> Smart Video |             |
| PEF   | ISONAL                         |             |
| ۲     | Location                       |             |
|       | Security                       |             |
| ш     | Privacy                        |             |
| A.    | Language & input               |             |
|       | ¢                              | ā           |

## Sem fio e redes

## Ajustando as configurações Wi-Fi

Aperte o botão **LIGA/DESLIGA** para habilitar a função Wi-Fi. Toque no Wi-Fi para exibir todas as redes sem fio disponíveis. Toque numa rede para conectar-se a ela; algumas redes sem fio podem necessitar de senha.

#### Ajuste das configurações de Bluetooth

Exibe todos os dispositivos disponíveis com os quais o Bluetooth pode ser utilizado para trocar informações. Aqui é possível ligar ou desligar o Bluetooth, renomear o tablet, ajustar o tempo limite de visibilidade e mostrar os arquivos recebidos. Toque em **SEARCH FOR DEVICES (PESQUISAR DISPOSITIVOS)** para verificar os dispositivos próximos.

Para conectar-se a um dispositivo, toque no dispositivo na lista de dispositivos disponíveis. O sistema poderá pedir que você digite um PIN nos dois dispositivos para estabelecer a conexão.

#### Observação

Apenas fones de ouvido estéreo A2DP (apenas reprodução, sem microfone) são suportados. Verifique a existência de atualizações do software do tablet que podem adicionar suporte para dispositivos Bluetooth adicionais.

## Uso de dados

A seção de Uso de dados mostra quantos dados foram transmitidos para seu tablet no total ou para cada aplicativo durante um tempo determinado. Essas informações são úteis se você estiver usando um serviço medido.

#### Mais...

#### Ajuste do tablet para o modo Avião

Você pode entrar no modo Avião (também conhecido como modo de voo) para desligar as funções de rede e Bluetooth e usar seu tablet durante um voo. Verifique com a companhia aérea para certificar-se de que seu uso é permitido a bordo.

Desligue seu tablet durante o pouso e a decolagem, pois ele pode interferir com os sistemas eletrônicos do avião.

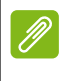

#### Observação

Quando o modo Avião está ativo, o ícone 🛪 é exibido na área de status.

Para ligar ou desligar o modo Avião, toque em Settings (Configurações) e depois, em WIRELESS & NETWORKS (SEM FIO E REDES), toque em More... (Mais) > Modo avião.

Você também pode deslizar para baixo a partir do canto superior direito da tela para ligar/desligar o modo avião.

#### Rede privada virtual (VPN)

Essa opção permite que você se conecte a uma rede privada como de um ambiente seguro do trabalho ou do escritório.

Adicione uma VPN tocando em **Settings (Configurações)** e depois em **WIRELESS & NETWORKS (SEM FIO E REDES)** toque em **More... (Mais) > VPN > Adicionar rede VPN**.

É necessário definir uma senha ou PIN de tela de bloqueio antes de usar o armazenamento de credenciais.

APPs (Aplicativos) > Settings (Configurações) > More... (Mais...) > Redes móveis

## Dispositivo

#### Som

Ajuste o volume de seu tablet usando os botões de volume na lateral do tablet. Como alternativa, você pode ajustar as configurações de som de seu tablet tocando em APPs (APLICATIVOS) > Settings (Configurações) > Sound (Som).

## Tela

É possível ajustar as configurações da tela do seu tablet tocando em APPs (APLICATIVOS) > Settings (Configurações) > Display (Exibição).

| ltem             | Descrição                                                                                               |
|------------------|----------------------------------------------------------------------------------------------------|
| Brilho           | Ajuste do brilho da tela.                                                                               |
| Papel de parede  | Define a imagem de fundo da tela inicial.                                                               |
| Suspensão        | Configura por quanto tempo o tablet fica ocioso antes de entrar no modo de suspensão.                   |
| Devaneio         | Controla o que acontece quando o tablet está no dock e/ou em modo de suspensão.                         |
| Tamanho da fonte | Define o tamanho da fonte para que haja mais texto visível ou para que o texto fique mais fácil de ler. |
| Tela Cast        | Envia conteúdo da tela para um monitor externo compatível.                                              |

#### Observação

Você pode habilitar ou desabilitar a rotação da tela deslizando o dedo para baixo a partir do canto superior direito da tela e tocando no botão **AUTO ROTATE (Rotação automática)**.

## Aplicativos

#### Fechamento de um aplicativo

Para fechar um aplicativo ativo, vá para **Settings (Configurações)** > **Apps (Aplicativos)**. Deslize o dedo sobre a guia **RUNNING (EM EXECUÇÃO)** e depois toque no programa que deseja fechar. Toque em **Stop (Parar)** para fechar o programa.

#### Desinstalação de um aplicativo

Você pode remover programas instalados em seu tablet para liberar memória de armazenamento extra. Toque no ícone do programa do menu de aplicativos e arraste-o para a área **Uninstall** (**Desinstalação**) no canto superior esquerdo.

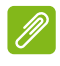

#### Observação

Você não pode desinstalar aplicativos que foram pré-carregados no tablet.

Como alternativa, você pode ir até **APPs (APLICATIVOS)** > **Settings (Configurações)** e selecionar **Apps (Aplicativos)**. Toque no aplicativo que deseja desinstalar, toque em **Uninstall (Desinstalar)** e confirme a desinstalação.

#### Importante

Remova programas somente se estiver familiarizado com o sistema operacional Android.

## Pessoal

### Sincronização

É possível sincronizar o calendário, e-mail e contatos em seu tablet e nunca mais se preocupar em perdê-los. Faça a sincronização em tempo real ou o ajuste conforme necessário. No menu **Application** (Aplicativo), toque em **Settings (Configurações)**. Em ACCOUNTS (CONTAS), toque na conta adequada e, novamente em ACCOUNTS (CONTAS), toque no endereço de e-mail da conta para acessar as configurações de sincronização.

Para adicionar uma nova conta, toque em **Add account (Adicionar conta)**. Selecione o tipo de conta (Corporativa, E-mail, Facebook ou Google) e siga as instruções na tela.

### Sincronização do Google

No Google, é possível definir a sincronização para Navegador, Calendário, Gmail e Google Fotos. No menu de configurações de sincronização da conta Google, toque na marca de seleção próxima ao item para o qual você deseja fazer a sincronização automática. Toque novamente para desmarcar para sincronização manual.

Para sincronizar manualmente um item, verifique se ele está marcado, toque no ícone **Menu** e, depois, em **Sync now** (Sincronizar agora).

#### Várias contas Google

Se você tiver várias contas Google como contas separadas para contatos pessoais e comerciais, poderá acessá-las e sincronizá-las na seção Configurações de conta. Toque em APPs (APLICATIVOS) > Settings (Configurações) > Add account (Adicionar conta).

### Alteração do idioma e das opções de texto

Ajuste suas preferências de local e idioma tocando em APPs (APLICATIVOS) > Settings (Configurações) > Language & input (Idioma e entrada).

## Sistema

#### Configuração da data e hora

Para ajustar a data e a hora, toque em APPs (APLICATIVOS) > Settings (Configurações) > Date & time (Data e hora).

#### Observação

Se você viaja com frequência ou mora em uma área que usa horário de verão e tiver acesso à rede móvel, ative **Automatic time zone (Fuso horário automático)** nesse menu. Seu tablet ajustará a data e a hora com base nas informações que recebe de sua rede.

## Configuração dos alarmes

Existem dois alarmes predefinidos em seu tablet, por padrão. Para adicionar ou editar as configurações do alarme, toque em **Clock (Relógio)** no menu de aplicativos e toque em (). Toque no interruptor LIGA/DESLIGA ao lado de um alarme predefinido para ligá-lo ou desligá-lo ou toque em + para criar um novo alarme.

Toque em um alarme predefinido para editá-lo. Você pode:

- Definir a hora do alarme.
- Dar um rótulo (ou seja, um nome).
- Definir em quais dias o alarme será repetido.
- · Definir um toque.
- Habilitar ou desabilitar a vibração.

Toque em para excluir um alarme. Esta ação pode ser desfeita ao tocar em **UNDO (DESFAZER)**.

# Atualização do sistema operacional do seu tablet

Seu tablet pode baixar e instalar atualizações do sistema, adicionando suporte para novos dispositivos ou expandindo as opções do software.

Para verificar a existência de atualizações, toque em APPs (APLICATIVOS) > Settings (Configurações) > About tablet (Sobre o tablet) > System updates (Atualizações do sistema) > Check now (Verificar agora).

#### Observação

O download de um novo firmware pode levar até 40 minutos, dependendo da velocidade da rede. Não pressione o botão liga/desliga ou de redefinição, nem acesse seu tablet de nenhuma forma durante uma atualização do sistema, para evitar falha de instalação do firmware.

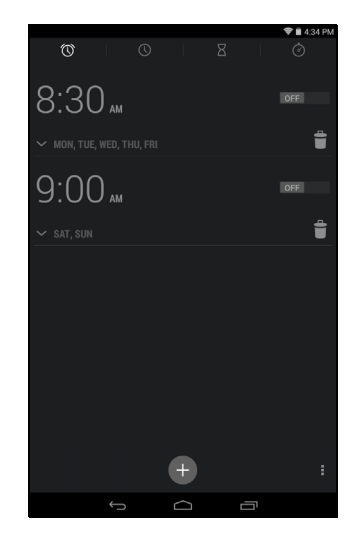

## Redefinição de seu tablet

Uma reinicialização limpa restaurará seu tablet para as configurações de fábrica.

#### Importante

Essa ação apagará todas as suas informações pessoais, todos os contatos armazenados no seu tablet e todos os programas que você instalou.

reinicialização Para executar uma limpa. abra Settinas (Configurações) no menu de aplicativos, depois toque em Backup & reset (Backup e restabelecimento) > Factory data reset de fábrica); clique (Restabelecer dados em Reset tablet (Restabelecer tablet) e depois toque em Erase everything (Apagar tudo) para formatar seu tablet.

## PERGUNTAS FREQUENTES E SOLUÇÃO DE PROBLEMAS

Esta seção lista as perguntas frequentes que podem surgir durante o uso do seu tablet e fornece respostas e soluções fáceis para elas.

| Aspecto | Pergunta                                                                                         | Resposta                                                                                                    |
|---------|--------------------------------------------------------------------------------------------------|----------------------------------------------------------------------------------------------------|
| Áudio   | Por que não sai<br>som do dispositivo?                                                           | Se o fone de ouvido estiver<br>conectado no dispositivo, o<br>alto-falante é<br>automaticamente desligado.<br>Desconecte o fone de ouvido.<br>Verifique se o ajuste de<br>volume do dispositivo não<br>está mudo.<br>Verifique se o controle de<br>volume não está no ajuste<br>mais baixo. |
| Memória | Por que eu tenho<br>menos espaço de<br>armazenamento do<br>que o indicado nas<br>especificações? | Uma pequena quantidade da<br>memória é reservada para<br>segurança do sistema.                                                                                                    |

| Aspecto                                                                                                    | Pergunta                                                                                                    | Resposta                                                                                                    |
|----------------------------------------------------------------------------------------------------|----------------------------------------------------------------------------------------------------|----------------------------------------------------------------------------------------------------|
|                                                                                                    | Por que não<br>consigo ver meus<br>arquivos de fotos?                                                                                                    | Você pode estar tentando<br>exibir uma imagem que não é<br>suportada. <b>Consulte</b><br><b>Formatos suportados: na</b><br><b>página 53</b> para obter mais<br>informações.                                             |
| Arquivos<br>multimídia<br>Por que não<br>consigo ver meus<br>arquivos de vídeo?<br>Por que não<br>consigo reproduzir<br>meus arquivos de<br>música? | Por que não<br>consigo ver meus<br>arquivos de vídeo?                                                                                                    | Você pode estar tentando<br>exibir um vídeo que não é<br>suportado. <b>Consulte</b><br><b>Formatos suportados: na</b><br><b>página 53</b> para obter mais<br>informações.                                               |
|                                                                                                    | Você pode estar tentando<br>executar um arquivo que não<br>é suportado. Consulte<br><b>Consulte Formatos</b><br><b>suportados: na página 53</b><br>para obter mais informações. |                                                                                                    |
| Desempenho e<br>informações do                                                                                                    | Como verifico a<br>versão do sistema<br>operacional do<br>dispositivo?                                                                                                    | Toque em APPs<br>(APLICATIVOS) > Settings<br>(Configurações) > About<br>tablet (Sobre o tablet) para<br>verificar a versão do SO<br>(Kernel/número de<br>compilação) e outras<br>informações de hardware e<br>software. |
| 5151CTTIC                                                                                                    | Onde posso<br>encontrar meu ID<br>de número de<br>série?                                                                                                    | Toque em APPs<br>(Aplicativos) > Settings<br>(Configurações) > About<br>tablet (Sobre o tablet) ><br>Device Information<br>(Informações do<br>dispositivo).                                                             |

| Aspecto                  | Pergunta                                                                                         | Resposta                                                                                                    |
|--------------------------|--------------------------------------------------------------------------------------------------|----------------------------------------------------------------------------------------------------|
| Energia                  | Não consigo ligar o<br>dispositivo.                                                              | A energia da bateria pode<br>estar esgotada. Recarregue o<br>dispositivo. <b>Consulte</b><br><b>Carregamento de seu tablet</b><br><b>na página 8</b> para obter mais<br>informações.                                                                                                    |
|                          | Como verifico o<br>status da memória?                                                            | Para verificar o status do<br>armazenamento, vá até<br>Settings (Configurações) ><br>Storage (Armazenamento).                                                                                                    |
| Armazenamento            | O que faço quando<br>a memória interna<br>do meu dispositivo<br>estiver cheia ou<br>quase cheia? | É necessário excluir<br>aplicativos instalados ou<br>mover arquivos de mídia para<br>o cartão microSD.                                                                                                    |
| Padrão de<br>desbloqueio | Esqueci meu<br>padrão de<br>desbloqueio.                                                         | Após cinco tentativas<br>erradas, você pode<br>restabelecer seu padrão de<br>desbloqueio. Toque em<br><b>Forgotten pattern?</b><br>(Esqueceu o padrão?) e<br>digite seu nome de usuário e<br>a senha de sua conta<br>Google.<br>É necessário ter uma conta<br>Google ativa no tablet e uma<br>conexão com a Internet.<br>Se essa opção não estiver<br>disponível, entre em contato<br>com a central de serviço Acer<br>local. |

| Aspecto | Pergunta                                                                                | Resposta                                                                                                    |
|---------|-----------------------------------------------------------------------------------------|----------------------------------------------------------------------------------------------------|
| Calor   | O tablet se aquece<br>durante o<br>carregamento ou<br>operação por um<br>período longo. | E normal que o dispositivo<br>aqueça durante o<br>carregamento. Quando o<br>carregamento estiver<br>concluído, ele voltará à<br>temperatura normal.<br>Também é normal que o<br>tablet aqueça durante<br>períodos longos de uso, tais<br>como quando se assiste a um<br>vídeo ou se joga um jogo.<br>Todos os tablets da Acer são<br>testados em fábrica antes da<br>liberação. |

# Outras fontes de ajuda

| Para obter informações<br>sobre:            | Consulte:        |
|---------------------------------------------|------------------|
| Informações atualizadas relativas ao tablet | www.acer.com     |
| Consulta sobre serviço                      | support.acer.com |

# **E**SPECIFICAÇÕES

#### Desempenho

- Processador Intel<sup>®</sup> Atom<sup>™</sup> 1.33 GHz
- Memória do sistema:
  - 1 GB de RAM
  - 8 ou 16 GB de memória flash

Sistema operacional Google Android<sup>™</sup> KitKat<sup>®</sup>

## Tela

- Tela multitoque capacitiva de 7" TFT-LCD
- Resolução 1280 x 800

## Multimídia

- · Alto-falantes estéreo embutidos
- Microfone embutido

## Formatos suportados:

| Тіро                   | Formatos                                                                 |
|------------------------|--------------------------------------------------------------------------|
| Gravação de<br>áudio   | AAC-LC, AMR-WB                                                           |
| Reprodução de<br>áudio | AAC-LC, AAC, AAC+ (AAC não raw), AMR-NB,<br>AMR-WB, MP3, OGG Vorbis, WAV |
| Gravação de<br>vídeo   | H.264 BP, MPEG-4 SP, H.263 BP                                            |
| Reprodução de<br>vídeo | H.264 BP, H.264 MP, H.264 HP, MPEG-4 SP, H.263<br>BP                     |

## **Conector USB**

Porta micro USB

## Energia

• Entrada de energia CC (5,35 V, 2 A)

## Conectividade

- Bluetooth 4.0
- Wi-Fi IEEE 802.11b/g/n
- GPS
- Suporte a GLONASS

## Câmera

- Câmera frontal
  - 0,3 megapixels
- Câmera traseira
  - 5 megapixels
  - Gravação de áudio/vídeo 1080p Full HD

## Expansão

Cartão de memória microSD (até 32 GB)

## Bateria

 Pacote de bateria de polímeros de lítio de 13,3 Wh 3520 mAh 3,8 V, 1 célula.

Duração da bateria: Até 7,0 horas (com base nos resultados do teste de reprodução de vídeo)

## Observação

A duração da bateria depende do consumo de energia, que é baseado no uso dos recursos do sistema. Por exemplo, o uso constante da luz de fundo ou o uso de aplicativos que exigem muita energia encurtará a duração da bateria entre as cargas.

## Dimensões

| Altura    | 193 mm |
|-----------|--------|
| Largura   | 114 mm |
| Espessura | 8,6 mm |
| Peso      | 320 g  |

## Temperatura

Ambiente

Em operação: 0° C a 35° C Fora de operação: -20° C a 60° C

*Umidade (sem condensação)* Em operação: 20% a 80% Fora de operação: 20% a 80%

## CONTRATO DE LICENÇA DE USUÁRIO FINAL

IMPORTANTE - LEIA ATENTAMENTE: ESTE CONTRATO DE LICENÇA DE USUÁRIO FINAL ("CONTRATO") É UM CONTRATO LEGAL ENTRE VOCÊ (PESSOA FÍSICA OU JURÍDICA) E A ACER INC., INCLUINDO SUAS SUBSIDIÁRIAS ("ACER") PARA O SOFTWARE (QUER FORNECIDO PELA ACER OU POR LICENCIADORES OU FORNECEDORES DA ACER) QUE ACOMPANHA ESTE CONTRATO, INCLUINDO QUALQUER MÍDIA ASSOCIADA, MATERIAIS IMPRESSOS E A DOCUMENTAÇÃO ELETRÔNICA DO USUÁRIO RELACIONADA QUE POSSA TER A MARCA "ACER" "GATEWAY", "PACKARD BELL", OU "EMACHINES" ("SOFTWARE"). OS CONTRATOS RELATIVOS A QUALQUER OUTRO PRODUTO OU TÓPICO NÃO DEVEM SER INTENCIONAIS NEM IMPLÍCITOS. INSTALANDO O SOFTWARE ANEXO OU QUALQUER PARTE DELE, VOCÊ CONCORDA EM VINCULAR-SE AOS TERMOS E ÀS CONDIÇÕES DESTE CONTRATO. SE VOCÊ NÃO CONCORDAR COM TODOS OS TERMOS E CONDIÇÕES DESTE CONTRATO, NÃO CONTINUE O PROCESSO DE INSTALAÇÃO E EXCLUA IMEDIATAMENTE TODOS OS ARQUIVOS INSTALADOS, SE HOUVER, DO SOFTWARE ANEXO DE SEU DISPOSITIVO.

SE VOCÊ NÃO TIVER UMA CÓPIA LICENCIADA VÁLIDA DO SOFTWARE APLICÁVEL, VOCÊ NÃO ESTÁ AUTORIZADO A INSTALAR, COPIAR OU DE OUTRA FORMA USAR O SOFTWARE E NÃO TERÁ DIREITOS DE ACORDO COM ESTE CONTRATO.

O software é protegido por leis e convenções de direitos autorais dos EUA e internacionais, bem como outras leis e tratados de propriedade intelectual. O software é licenciado, não vendido.

#### CONCESSÃO DA LICENÇA

A Acer concede a você os seguintes direitos não exclusivos e não transferíveis em relação ao software. De acordo com este contrato, você pode:

- Instalar e usar o Software apenas em um único dispositivo designado. É necessária uma licença separada para cada dispositivo no qual o Software será usado;
- 2. Faça uma cópia do software exclusivamente para fins de backup ou arquivo;
- 3. Faça uma cópia impressa de qualquer documento eletrônico incluído no software, desde que você receba os documentos eletronicamente.

#### RESTRIÇÕES

Você NÃO pode:

- 1. Usar ou copiar o software exceto conforme indicado neste Contrato;
- 2. Alugar ou arrendar o Software a qualquer terceiro;
- 3. Modificar, adaptar ou traduzir o Software em parte ou integralmente;
- Fazer engenharia reversa, decompilar ou desintegrar o Software ou criar trabalhos derivados baseados no Software;
- 5. Mesclar o Software com qualquer outro programa ou modificar o Software, exceto para seu uso pessoal; e
- 6. Sublicenciar ou disponibilizar o Software a terceiros, exceto que você pode, após notificação prévia por escrito à Acer, transferir o Software integral a um terceiro desde que você não guarde nenhuma cópia do Software e tal terceiro aceite os termos deste Contrato.
- 7. Transferir seus direitos de acordo com este Contrato a qualquer terceiro.

8. Exportar o software em desacordo com as leis e regulamentos de exportação aplicáveis, ou (i) vender, exportar, reexportar, transferir, desviar, revelar dados técnicos ou descartar qualquer software para qualquer pessoa, entidade ou destino proibido, incluindo, sem limitações, Cuba, Irã, Coreia do Norte, Sudão e Síria; ou (ii) usar qualquer software para qualquer uso proibido pelas leis ou regulamentos dos Estados Unidos.

#### SERVIÇOS DE SUPORTE

A Acer não é obrigada a fornecer suporte técnico ou outros para o software.

#### ACER LIVE UPDATE

Certas partes do software contêm elementos que permitem o uso do Serviço Acer Live Update, que permite a atualização de tais softwares baixadas e instaladas automaticamente em seu dispositivo. Ao instalar o software, você concorda e permite que a Acer (ou seus licenciadores) verifique(m) automaticamente a versão do software que você está usando em seu dispositivo e que possa fornecer atualizações para tal software que possam ser baixadas automaticamente para o seu dispositivo.

#### PROPRIEDADE E DIREITOS AUTORAIS

Direitos de propriedade e título e direitos de propriedade intelectual sobre e em relação ao software e todas as suas cópias permanecerão com a Acer ou com os licenciadores ou fornecedores da Acer (conforme aplicável). Você não tem e não receberá nenhuma participação societária referente ao Software (incluindo qualquer modificação ou cópia feita para ou por você) nem nenhum direito de propriedade intelectual relacionado. O título e os direitos relativos no conteúdo acessado através do Software são de propriedade do dono do conteúdo aplicável e poderão ser protegidos pelas leis aplicáveis. Esta licença não lhe concede nenhum direito a tais conteúdos. Você, nos termos do presente contrato, concorda em:

- 1. Não remover nenhuma notificação de direito autoral ou de propriedade do Software;
- 2. Reproduzir tais notificações em qualquer cópia autorizada que fizer; e
- 3. Empreender os melhores esforços para evitar qualquer cópia não autorizada do Software.

#### MARCAS REGISTRADAS

Este contrato não concede a você nenhum direito em relação a nenhuma marca registrada ou marca de serviço da Acer ou de licenciadores ou fornecedores da Acer.

#### ISENÇÃO DE RESPONSABILIDADE DE GARANTIAS

ATÉ O LIMITE MÁXIMO PERMITIDO PELA LEI APLICÁVEL, A ACER, SEUS FORNECEDORES E SEUS LICENCIADORES FORNECEM O SOFTWARE "DA MANEIRA EM QUE SE ENCONTRA" COM TODAS AS FALHAS E, POR MEIO DESTE DOCUMENTO, RENUNCIA A TODAS AS OUTRAS GARANTIAS E CONDIÇÕES, EXPRESSAS, IMPLÍCITAS OU ESTATUTÁRIAS, INCLUINDO SEM LIMITAÇÃO A, QUALQUER GARANTIA, DEVER OU CONDIÇÃO DE COMERCIABILIDADE IMPLÍCITA DE ADEQUAÇÃO PARA UM FIM ESPECÍFICO, DE PRECISÃO OU INTEGRALIDADE DE RESPOSTAS, DE RESULTADOS, DE ESFORÇO HÁBIL, DE FALTA DE VÍRUS E DE FALTA DE NEGLIGÊNCIA, TUDO EM RELAÇÃO AO SOFTWARE E À CLÁUSULA DE OU A FALHA EM FORNECER SERVIÇOS DE SUPORTE. ALÉM DISSO, NÃO HÁ NENHUMA GARANTIA OU CONDIÇÃO DE TÍTULO, USUFRUTO SEM IMPEDIMENTO, POSSE SEM IMPEDIMENTO, CORRESPONDÊNCIA À DESCRIÇÃO OU NÃO INFRAÇÃO COM RELAÇÃO AO SOFTWARE.

EXCLUSÃO DE DANOS INCIDENTAIS, CONSEQUENCIAIS E ALGUNS OUTROS

ATÉ A EXTENSÃO MÁXIMA PERMITIDA PELA LEI APLICÁVEL, EM NENHUM CASO, A ACER, OS FORNECEDORES DA ACER OU OS LICENCIADORES DA ACER, SERÃO RESPONSABILIZADOS POR NENHUM DANO ESPECIAL, INCIDENTAL, INDIRETO, PUNITIVO OU CONSEQUENCIAL, QUALQUER QUE SEJA ELE, (INCLUINDO, MAS NÃO SE LIMITANDO A, DANOS POR PERDA DE LUCROS OU INFORMAÇÕES CONFIDENCIAIS OU DE OUTRO TIPO, POR INTERRUPÇÃO DE NEGÓCIOS, POR FERIMENTOS PESSOAIS, POR PERDA DE PRIVACIDADE, POR DEIXAR DE ATENDER QUALQUER DEVER, INCLUINDO DE BOA FÉ OU DE CUIDADO RAZOÁVEL, POR NEGLIGÊNCIA E POR QUALQUER OUTRA PERDA PECUNIÁRIA OU DE OUTRO TIPO, QUALQUER QUE SEJA ELA) DECORRENTE DE OU DE QUALQUER MANEIRA RELACIONADA AO USO OU INABILIDADE DE USAR O SOFTWARE, O FORNECIMENTO OU A FALHA NO FORNECIMENTO DE SERVIÇO DE SUPORTE OU DE OUTRO MODO DE ACORDO COM OU EM RELAÇÃO A QUALQUER CLÁUSULA DESTE CONTRATO, MESMO EM CASO DE FALHA, PREJUÍZO (INCLUINDO NEGLIGÊNCIA), RESPONSABILIDADE RIGOROSA, QUEBRA DE CONTRATO OU QUEBRA DE GARANTIA DA ACER OU SEUS FORNECEDORES OU LICENCIADORES E, MESMO QUE A ACER TENHA SIDO AVISADA SOBRE A POSSIBILIDADE DE TAIS DANOS.

LIMITAÇÃO DE RESPONSABILIDADE E SOLUÇÕES

NÃO OBSTANTE QUALQUER DANO EM QUE VOCÊ POSSA INCORRER POR QUALQUER RAZÃO, QUALQUER QUE SEJA ELA (INCLUINDO, SEM SE LIMITAR A, TODOS OS DANOS MENCIONADOS ACIMA E TODOS OS DANOS DIRETOS OU GERAIS). A RESPONSABILIDADE INTEGRAL DA ACER. SEUS FORNECEDORES Е SFUS LICENCIADORES, DE ACORDO COM QUALQUER CLÁUSULA DESTE CONTRATO E SUA SOLUÇÃO EXCLUSIVA PARA TODO O MENCIONADO ANTERIORMENTE, SE LIMITARÁ AO VALOR AGREGADO PAGO POR VOCÊ PELO SOFTWARE. AS LIMITACÕES. EXCLUSÕES E ISENCÕES DE RESPONSABILIDADE MENCIONADAS ANTERIORMENTE (INCLUINDO AS ISENCÕES DE RESPONSABILIDADE DE GARANTIA E EXCLUSÃO DE DANOS INCIDENTAIS. CONSEQUENCIAIS E ALGUNS OUTROS DANOS MENCIONADOS ANTERIORMENTE) SE APLICARÃO ATÉ O LIMITE MÁXIMO PERMITIDO POR LEI, MESMO QUE QUALQUER SOLUÇÃO NÃO CUMPRA SEU PROPÓSITO ESSENCIAL, DESDE QUE, NO ENTANTO. COMO CERTAS JURISDICÕES NÃO PERMITEM A EXCLUSÃO OU A LIMITAÇÃO OU A RESPONSABILIDADE POR DANOS CONSEQUENCIAIS OU INCIDENTAIS, A LIMITAÇÃO ACIMA PODE NÃO SE APLICAR A VOCÊ.

#### RESCISÃO

Sem prejuízo de qualquer outro direito, a Acer poderá rescindir este contrato imediatamente sem notificação caso você deixe de cumprir qualquer termo e condição deste contrato.

Nesse caso, você deve:

- 1. Interromper todo o uso do software;
- 2. Destruir ou devolver à Acer o original e todas as cópias do Software; e
- 3. Excluir o software de todos os dispositivos nos quais ele estiver residente.

Todas as isenções de responsabilidade de garantia e limitação de responsabilidade definidas neste contrato continuarão vigentes após a rescisão deste contrato.

#### **DISPOSIÇÕES GERAIS**

Este Contrato representa o acordo integral entre você e a Acer relativo a essa licença do Software e substitui todos os acordos, comunicações, propostas e representações anteriores entre as partes e prevalece sobre qualquer termo conflitante ou adicional de qualquer cotação, pedido, confirmação ou comunicação similar. Este Contrato somente poderá ser modificado através de um documento escrito assinado por ambas as partes. Se qualquer cláusula deste Contrato for considerada por um tribunal de jurisdição competente como sendo contrária à lei, tal cláusula será seguida até a extensão máxima permitida e as cláusulas restantes deste Contrato permanecerão em vigor e efeito.

#### CLÁUSULAS ADICIONAIS APLICÁVEIS A SERVIÇOS E SOFTWARE DE TERCEIROS

O software fornecido pelos licenciadores ou fornecedores da Acer ("Software de terceiros") é disponibilizado para você apenas para uso pessoal e não comercial. Você não pode usar o software de terceiros de qualquer maneira que possa danificar, desabilitar, sobrecarregar ou prejudicar os serviços fornecidos pelos licenciadores ou fornecedores da Acer ("Serviços de terceiros"). Além disso, você não pode usar o software de terceiros de nenhuma maneira que possa interferir com o uso e o aproveitamento da outra parte dos serviços de terceiros ou os serviços e produtos dos licenciadores da Acer ou dos licenciadores de terceiros de fornecedores. Seu uso do software de terceiros e dos serviços de terceiros também está sujeito a termos, condições e políticas adicionais que podem ser acessados através de nosso site global.

#### Política de privacidade

Durante o registro, o sistema lhe pedirá que envie algumas informações para a Acer. Consulte a política de privacidade da Acer no site **www.acer.com/worldwide/support/swa.htm** ou no site local da Acer.